## **SERVLETS**

## Atenção para a diferença entre maiúsculas e minúsculas nos nomes de arquivos e classes!

- páginas estáticas versus páginas dinâmicas:
  - 1) páginas estáticas: conteúdos escritos em HTML;
  - páginas dinâmicas: páginas HTML geradas dinamicamente baseadas nas requisições dos usuários;
- **CGI** (1993): independente de linguagem, primeiro padrão para geração de páginas dinâmicas. Estabelece uma interface bem definida entre programas executáveis e o servidor web.
- Servlets (1997): primeiro padrão específico para Java que permite a criação de páginas dinâmicas;
- Crie um *Dynamic Web Project* no Eclipse conforme instruções da aula passada. Dê o nome de aula5 ao projeto.
- Crie a página index.html (clique com o botão direito sobre o projeto e escolha New → HTML File). Edite o arquivo como se segue:

```
<!DOCTYPE html>
<html>
<head>
<title>Sistema de Gestão Acadêmica</title>
</head>
<body>
<h1>Sistema de Gestão Acadêmica da UFABC</h1>
<form action="Login">
<input type="text" name="usuario">
<input type="password" name="senha">
<input type="submit" value="Entrar">
</form>
</body>
</html>
```

- Execute o projeto (Run As → Run on Server) e abra a página <u>http://localhost:8080/aula5</u> no navegador web (preferencialmente o Firefox)
- Crie a página **admin.html**:

```
<!DOCTYPE html>
<html>
<head>
<title>Sistema de Gestão Acadêmica</title>
</head>
<body>
<h1>Sistema de Gestão Acadêmica da UFABC</h1>
Bem-vindo!
<a href="ListaAlunos">Lista de Alunos</a>
<a href="forminserealuno.html">Insere Aluno</a>
<a href="Logout">Sair</a>
```

- Vamos criar um servlet de nome Login, que autentique o usuário "administrador" com senha "12345" e redirecione o navegador para a página admin.html se o nome de usuário e senha foram digitados corretamente, ou apresente uma mensagem de erro se houve erro na autenticação. Para criar o servlet:
  - 1. clique com o botão direito no nome do projeto e escolha  $New \rightarrow Servlet$
  - Complete as informações Java package com br.edu.ufabc.prograd.servlet e Class name com Login. Deixe o resto como está e clique Next.
  - Observe que em URL mappings deve haver um item /Login. Isto indica para o Tomcat que o endereço <u>http://localhost:8080/Login</u> será mapeado para a classe Login. Clique Finish.
- Coloque este código no servlet Login:

```
package br.edu.ufabc.prograd.servlet;
```

```
import java.io.*;
import javax.servlet.*;
import javax.servlet.http.*;
import javax.servlet.annotation.WebServlet;
@WebServlet("/Login")
public class Login extends HttpServlet {
      private static final long serialVersionUID = 1L;
      protected void service(HttpServletRequest request,
                              HttpServletResponse response)
      throws ServletException, IOException {
            String usuario = request.getParameter("usuario");
            String senha = request.getParameter("senha");
            if ("administrador".equals(usuario) && "12345".equals(senha))
            Ł
                  HttpSession session = request.getSession();
                  session.setAttribute("usuario", "administrador");
                  response.sendRedirect("admin.html");
            }
            else
            {
                  PrintWriter out = response.getWriter();
                  out.println("<!DOCTYPE html>");
                  out.println("<html>");
                  out.println("<head>");
out.println(" <title>Erro de Login</title>");
                  out.println("</head>");
                  out.println("<body>");
out.println(" <h1>Erro de login!</h1>");
                  out.println(" Usuário " + usuario +
                               " não existe ou senha inválida");
                  out.println("</body>");
                  out.println("</html>");
            }
      }
}
```

- Detalhes importantes sobre o servlet Login e a página index.html:
  - Se o Eclipse reclamar que a classe HttpServlet não está definida, é porque a versão da JDK instalada não tem as extensões Java EE. Isso pode ser corrigido instalando-se uma JDK com essas extensões ou, alternativamente, indicando-se para o Eclipse onde é possível encontrar uma biblioteca que implemente a Servlet API (classes no pacote javax.servlet). Felizmente, o Apache Tomcat possui uma implementação no arquivo servlet-api.jar. Podemos indicar para o Eclipse onde ele está localizado clicando-se com o botão direito sobre o nome do projeto, escolhendo *Build Path → Configure Build Path → Add External JARs* e indo até o diretório lib do Apache Tomcat.
  - 2) A linha @WebServlet("/Login") é uma anotação (*Java annotation*), e indica ao Eclipse que ele deve informar ao Tomcat que essa classe deve sempre ser mapeada para a URL <u>http://EnderecoDoServidor/NomeDoProjeto/Login</u>. Também é fundamental que a linha import javax.servlet.annotation.WebServlet esteja presente no arquivo para que essa anotação seja entendida pelo Eclipse.
  - 3) Todo servlet deve sempre ser uma subclasse de HttpServlet.
  - 4) O campo serialVersionUID não é obrigatório, mas é importante colocá-lo para que o Tomcat possa recarregar corretamente a classe caso o programador resolva modificá-la. Ele deve ser incrementado a cada alteração da classe. Para mais informações, acesse <u>http://c2.com/cgi/wiki?AlwaysDeclareSerialVersionUid</u>.
  - 5) O método service é executado pelo Tomcat quando algum navegador acessa a URI indicada na anotação @WebServlet. O Tomcat passa um objeto da classe <u>HttpServletRequest</u> contendo todas as informações enviadas pelo navegador *web*, tais como endereço acessado, parâmetros passados em formulários, e muitas outras. Também é passado um objeto da classe <u>HttpServletResponse</u> que deve ser usado pelo programador para retornar informações do servlet para o navegador do usuário.
  - 6) O método <u>getSession()</u> da classe HttpServletRequest cria uma sessão de usuário, caso ela ainda não exista, e retorna um objeto representando a sessão do usuário. Para maiores informações, ver a documnentação da classe <u>HttpSession</u>.
  - 7) A autenticação feita neste exemplo foi simplificada para uma simples comparação de strings com o nome de usuário e senha introduzidos diretamente no código. Na prática, o que se deve fazer é: a) armazenar os nomes de usuário e as senhas num banco de dados;
    b) nunca armazenar senhas em texto puro, devendo-se usar algoritmos específicos para *hashing* seguro de senhas. Hoje em dia (nov/2013), são considerados como seguros: bcrypt, scrypt (verificação formal pendente) e PBKDF2. Já são considerados inseguros: UNIX crypt e qualquer hash como MD5 ou SHA sem o uso de salt.

- 8) Faça login com um nome de usuário e senha incorretos e veja que ambos ficam presentes na barra de endereço do navegador, sendo armazenados junto com o histórico de navegação. Isso é uma falha de segurança inerente ao método padrão (método *GET*) de envio de parâmetros de um formulário. Na maioria dos casos, deve-se usar o método *POST*, que faz com que os parâmetros sejam enviados separadamente da URL. Para usar o método *POST*, edite o arquivo index.html e coloque method="post" dentro da tag form, como se segue: <form action="Login" method="post">
- 9) No html dinâmico gerado pelo servlet, a string usuario foi retornada para o navegador sem nenhum tratamento. Isto nunca deve ser feito numa aplicação web profissional, pois a deixa vulnerável a um ataque chamado Cross Site Scripting (XSS)! Note que, em html, caracteres como "<" e ">" possuem significado especial, e podem criar falhas de segurança. Volte para o endereço <u>http://localhost:8080/aula5/</u>, digite <h1>teste</h1> no nome de usuário, clique "Entrar" e perceba o que aconteceu.
  - Nunca se deve confiar em nenhum dado que vem do usuário. Todo dado que vem do usuário deve ser "higienizado" antes de ser usado.
  - Existem bibliotecas e métodos específicos para transformar uma string em html seguro; essa transformação se chama *HTML escaping*. Ex.: método <u>escapeHTML(String str)</u> da classe **org.apache.commons.lang.StringEscapeUtils** da biblioteca <u>Apache</u>.
     <u>Commons</u>. Apesar de *parecer* simples de se implementar uma classe para fazer escaping, sempre use bibliotecas consagradas para isso, pois há inúmeros detalhes a se considerar.
  - Servlets, por serem muito limitados, exigem que o programador tenha que se preocupar com escaping. Existem outros meios para geração de páginas dinâmicas em Java que já fazem essa e muitas outras tarefas automaticamente
- crie a página forminserealuno.html com o conteúdo:

```
<!DOCTYPE html>
<html>
<head>
  <title>Inserção de aluno</title>
</head>
<body>
  <h1>Inserção de aluno</h1>
  <form action="InsereAluno" method="post">
    Nome: <input type="text" name="nome">
    Email: <input type="text" name="email">
    Endereco: <input type="text" name="endereco">
    <input type="submit" name="confirma" value="Confirma">
<input type="button" name="cancela" value="Cancela"</pre>
              onclick="history.go(-1)">
    </form>
</body>
</html>
```

- acrescente o driver do banco de dados H2 ao projeto e a biblioteca prograd-lib.jar contendo as classes Aluno, AlunoDAO e ConnectionFactory:
  - baixe da página *web* do curso, no link "H2 Database Engine," o arquivo zip contendo o H2 e descompacte-o para obter um arquivo JAR.
  - 2) baixe da página *web* do curso, na aula de hoje, a biblioteca **prograd-lib.jar**.
  - 3) Mova os arquivos JAR para dentro da pasta WebContent/WEB-INF/lib no projeto
  - 4) No Eclipse, clique no nome do projeto e aperte F5 para atualizar as bibliotecas
- crie um pacote chamado: br.edu.ufabc.prograd.servlet e dentro desse pacote crie a classe InsereAluno com o seguinte conteúdo:

```
package br.edu.ufabc.prograd.servlet;
```

```
import java.io.*;
import javax.servlet.*;
import javax.servlet.http.*;
import javax.servlet.annotation.WebServlet;
import br.edu.ufabc.prograd.dao.AlunoDA0;
import br.edu.ufabc.prograd.modelo.Aluno;
@WebServlet("/InsereAluno")
public class InsereAluno extends HttpServlet {
     private static final long serialVersionUID = 1L;
     protected void service(HttpServletRequest request,
                             HttpServletResponse response)
     throws ServletException, IOException {
            HttpSession session = request.getSession();
            if (!"administrador".equals(session.getAttribute("usuario"))){
                  response.sendError(403); // 403 = Acesso Negado
                  return;
            }
            // Obtem parâmetros
            String nome = request.getParameter("nome");
            String email = request.getParameter("email");
            String endereco = request.getParameter("endereco");
            // Insere aluno
            Aluno aluno = new Aluno();
            aluno.setNome(nome);
            aluno.setEmail(email);
            aluno.setEndereco(endereco);
            AlunoDAO dao = new AlunoDAO();
            dao.insere(aluno);
            // Mostra página. TODO: fazer escaping do nome para evitar XSS
            PrintWriter out = response.getWriter();
            out.println("<!DOCTYPE html>");
            out.println("<html>");
            out.println("<head><title>Inserção de aluno</title></head>");
            out.println("<body>");
            out.println(" <h1>Inserção de aluno</h1>");
            out.println(" Aluno " + nome + " inserido!");
            out.println("</body>");
            out.println("</html>");
     }
```

}

- copie o banco de dados progweb.h2.db para a sua pasta de usuário (Linux: /home/ufabc, Windows: C:\Users\nome\_de\_usuario)
- procure o JAR do H2 e execute o servidor do banco de dados. No Linux, abra o gerenciador de arquivos, clique com o botão direito sobre h2-x.y.z.jar e escolha *Abrir com → Java Runtime* (se tiver mais de um *Java Runtime* na lista, escolha a maior versão). No Windows, abra o gerenciador de arquivos e dê um duplo clique sobre o arquivo h2-x.y.z.jar.
- Navegue para <u>http://localhost:8080/aula5/</u>, faça login como administrador e insira um novo aluno.
- Vá para a interface web do H2 (<u>http://localhost:8082</u>) e conecte-se ao banco de dados:
  - Saved Settings: Generic H2 (Server)
  - JDBC URL: jdbc:h2:tcp://localhost/~/progweb
  - User name: admin
  - Password: admin
- Veja se o novo aluno está na tabela alunos.
- Exporte o seu projeto para poder continuar trabalhando nele em casa.
  - 1) Clique com o botão direito no projeto e escolha  $Export \rightarrow Export...$
  - 2) Na janela "Export" escolha General  $\rightarrow$  Archive File
  - 3) Marque apenas o projeto aula5 e, em "To archive file" coloque **projeto-aula5.zip**.
  - 4) Clique "Finish"
  - 5) O projeto será gravado em um arquivo chamado projeto-aula5.zip
  - 6) Para abrir o projeto em outro computador, abra o Eclipse e vá em File → Import → General → Archive file

## Exercícios para casa

- Implemente o servlet Logout. Ele deve invalidar a sessão (método <u>invalidate()</u> da classe HttpSession) e redirecionar o navegador para a página **index.html**.
- 2) Implemente o servlet ListaAlunos. Use o método getLista() da classe AlunoDAO para obter a lista de alunos e use uma tabela HTML (ver última página) para mostrar os alunos. Lembre-se de verificar se o usuário "administrador" iniciou a sessão.
- Continue a implementar o projeto Agenda, agora fazendo uma interface web com servlets para inserção, alteração, remoção e listagem de contatos.
  - Obs.: se o erro "No suitable driver found for jdbc:h2:..." insistir em ocorrer, adicione
     Class.forName("org.h2.Driver"); antes de obter a conexão com
     DriverManager.getConnection(...).

## ANEXO

Exemplo de HTML para a lista de alunos:

```
<!DOCTYPE html>
<html>
<head>
 <title>Lista de alunos</title>
</head>
<body>
 <h1>Lista de alunos</h1>
 <thead> <!-- tbody = cabeçalho da tabela (table header) -->
    NomeEmailEndereco
    </thead>
    <!-- tbody = corpo da tabela (table body) -->
     <!-- tr = linha de tabela (table row) -->
     Nome do aluno 1 <!-- td = célula (table division) -->
     Email do aluno 1
      Endereço do aluno 1
    Nome do aluno 2
      Email do aluno 2
     Endereço do aluno 2
    . . .
    Nome do aluno N
     Email do aluno N
     Endereço do aluno N
    </body>
</html>
```